## 電子書籍サービス クイックガイド

## 1 MYライブラリから電子書籍サービス(KinoDen)にアクセス

県立図書館のホームページから、MYライブラリにログインします。 「KinoDen」をクリックすると、電子書籍サービスを利用できます。

| 記念語<br>正                               |      |                         |
|----------------------------------------|------|-------------------------|
| 利用者コード<br>パスワード<br>ログイン                |      |                         |
| 電子書籍サービス<br>KinoDen<br>電子書籍サービスが利用できます | 記書検索 | 詳細検索 ~<br><u>I</u><br>⑦ |

## 2 本を探す

①1冊を通して読める電子書籍のみを検索したい場合は、「未所蔵を含める」のチェックを外して下さい。 ②「未所蔵を含める」にチェックを入れると、県立図書館で所蔵していない電子書籍も検索、試し読みできます。

①所蔵タイトルのみ

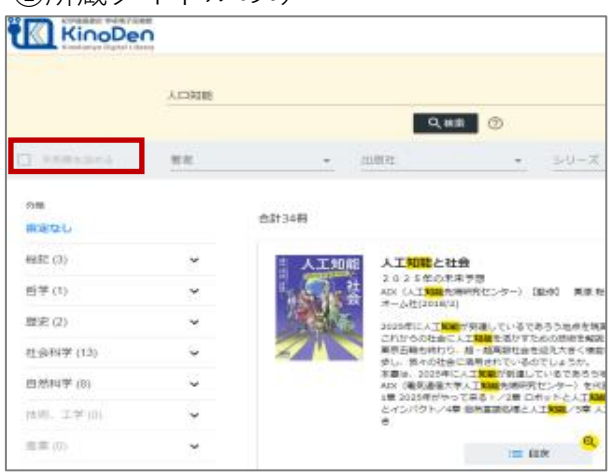

| 2)未所蔵      | を含める     | )                                     |                                           |
|------------|----------|---------------------------------------|-------------------------------------------|
| KinoDe     | n        |                                       |                                           |
|            | A.CIRONE |                                       |                                           |
|            |          |                                       | Q.88# (1)                                 |
| з нишевоз  | ***      | <ul> <li>jiti832</li> </ul>           | • 50-2                                    |
| 分開<br>指定なし |          | 合計1,544冊                              |                                           |
| 総紀 (99)    | ×        | ····································· | AIの破壊力                                    |
| 哲学(79)     | ~        | 通行東京<br>西代東京<br>東京住著                  | 経済をビジネス新豊NO.155<br>(活成業成<br>m#P5/2013/12) |
| 歴史(71)     | ~        | Alo HOA                               | : (人工 <b>知識</b> ) ブームが巻き起こっている            |
| 社会科学 (375) | *        | 破壞力                                   | LALTERN BOWN                              |
| 自然科学 (481) | ~        |                                       | - 04                                      |
| (後逝,工学(62) | ~        |                                       | 15 B.R                                    |

## 3 本を閲覧する

「閲覧開始」をクリック・タップすると閲覧できます。 閲覧ページの各部分をクリック・タップすると、ページの移動や目次の確認ができます。 \*マークがついている項目は、対象コンテンツのみ有効です。

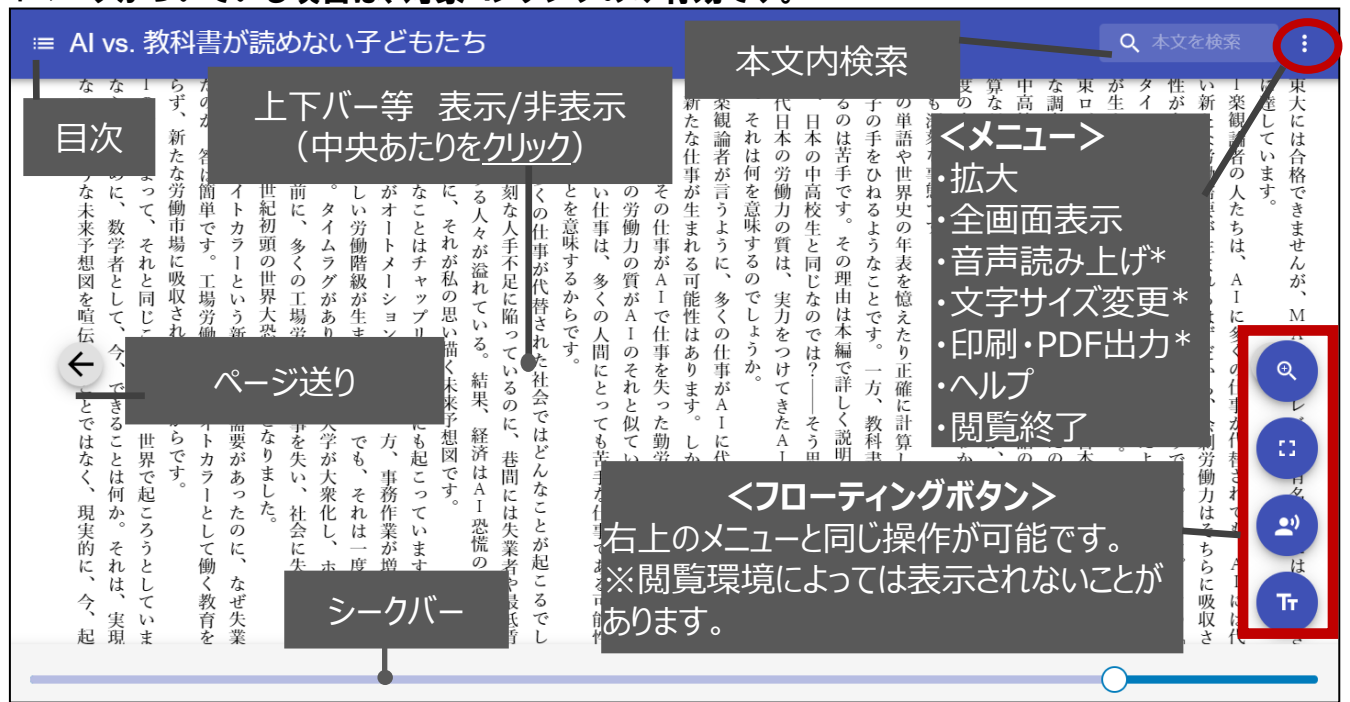